## Útmutató a KRETA e-ügyintézéséról szülők részére

- 1. Lépjen be a KRÉTA napló felületére az intézmény weboldaláról! (Fontos, hogy a gondviselői felhasználói névvel és jelszóval lépjen be, amit az intézménytől mindenki megkapott. Ha ezt a belépési lehetőséget nem ismeri, akkor a problémát kérjük jelezze az iskolának!
- **2. Belépés után a menüben látja az e-Ügyintézés menüpontot**. Ezt kiválasztva a felület átírányításra kerül az e-ügyintézés felületére és a bejelentkeztetés is automatikusan megtörténik.

Erre a felületre be lehet jelentkezni a Kréta felületétől függetlenül is a <u>https://eugyintezes.e-kreta.hu/kezdolap</u> címen a KRÉTÁ-ban használt gondviselői felhasználói névvel és jelszóval.

## 3. Az ügyintézés elindítása:

Az oldalon található ügytípusok közül kell a megfelelőt kiválasztani. A kiválasztás után mindegyiknél egy űrlap jelenik meg:

Például: ÜGY NEVE - tanulói mulasztás igazolása

Ez az ügy akkor indítandó, ha a szülői igazolása terhére szeretne a gondviselő benyújtanj igazolást vagy az orvos által kiadott igazolást szeretné e/juttatni az iskolába elektronikusan.

A tanuló adatain túl - melyek automatikusan megjelennek - kötelező megadni a mulasztás kezdetét és végét valamint ki kell választani, hogy szülői vagy orvosi igazolás benyújtását indítja. Ha orvosi igazolást választ ki, akkor csatolni kell az orvosi igazolást digitalizálva is (legegyszerűbb lefényképezni). A kérelem indoklása, bár nem kötelező, de segítheti annak könnyebb elbírálását.

A kérelem a beküldés előtt az Előnézet gomb mögött megtekinthető (egy pdf dokumentum jön létre), s ha mindent rendben talál, akkor a Beküldés gombbal a kérelem beküldhető. A kérelmet NEM kell nyomtatva is eljuttatni az iskolába! Az elbírálásról a felületen kap visszajelzést, aminek megjelenéséről e-mailben is értesíti önt a rendszer.

Hasonlóan intézheti például a testnevelés óra látogatása alóli részleges felmentést, középfokú oktatásban a közösségi szolgálat teljesítéséről igazolás benyújtását is.

Lehetősége van a folyamatban lévő ügyek áttekintésére is. A Határozat fülön tudja a gondviselő megnézni az igazgatói döntést, ami a Megtekintés gombra pdf-ben le is tölthető.

4. Az e-ügyintézésről hasznos segítséget talál útmutatóval bemutató videókkal a <u>https://tudasbazis.ekreta.hu/pages/viewpage.action?pageld— 17760714</u> oldalon.